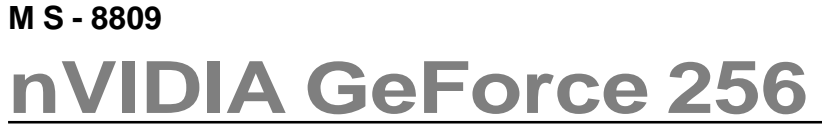

User's Guide

VERSION 1.0 2000/03/03 ROC

Download from Www.Somanuals.com. All Manuals Search And Download.

# $\epsilon$

#### FCC-B Radio Frequency Interference Statement

This equipment has been tested and found to comply with the limits for a class B digital device, pursuant to part 15 of the FCC rules. These limits are designed to provide reasonable protection against harmful interference when the equipment is operated in a commercial environment. This equipment generates, uses and can radiate radio frequency energy and, if not installed and used in accordance with the instruction manual, may cause harmful interference to radio communications. Operation of this equipment in a residential area is likely to cause harmful interference, in which case the user will be required to correct the interference at his own expense.

#### Notice 1

The changes or modifications not expressly approved by the party responsible for compliance could void the user's authority to operate the equipment.

#### Notice 2

Shielded interface cables and A.C. power cord, if any, must be used in order to comply with the emission limits.

# VOIR LA NOTICE D'INSTALLATION AVANT DE RACCORDER AU RESEAU.

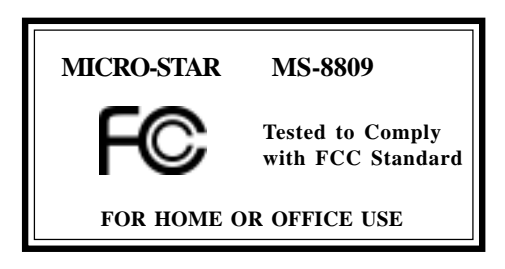

## Copyright Notice

The material in this document is the intellectual property of **MICRO-STAR INTERNATIONAL**. We take every care in the preparation of this document, but no guarantee is given as to the correctness of its contents. Our products are under continual improvement and we reserve the right to make changes without notice.

## Trademarks

All trademarks used in this manual are the sole property of their respective owners.

VGA is a trademark of International Business Machines Corporation. Pentium is a registered trademark of Intel Corporation. Windows is a registered trademark of Microsoft Corporation.

## **Table of Contents**

## Chapter 1 MS-8809 nVIDIA GeForce 256 Graphics Accelerator

| 1. Overview 1-                                   | -1 |
|--------------------------------------------------|----|
|                                                  |    |
| 2. Features 1-                                   | -1 |
| Chip List1                                       | -1 |
| General Features1                                | -1 |
| Award-Winning 3D/2D performance 1-               | -2 |
| High quality video playback 1-                   | -2 |
| Full Software Support 1-                         | -2 |
| Supports super high resolution graphics modes 1- | -2 |
| 3. System Requirements1                          | -3 |
| 4. Package Contents1                             | -3 |
| 5. Card Layout1-                                 | -4 |
| 6. DB 15 Pin Connector1-                         | -5 |
| 7. S-Video Connector1-                           | -6 |
| 8. Vertical Refresh Rate1.                       | -7 |

## Chapter 2 Installation of nVIDIA GeForce 256 VGA Driver

| 1. Driver                                                  | 2-1 |
|------------------------------------------------------------|-----|
| 1.1 Install Enhanced Drivers for Windows® 95/98            |     |
| 1.2 Install Enhanced Drivers for Windows® NT               |     |
| 1.3 Install Enhanced Drivers for Windows <sup>®</sup> 2000 | 2-7 |

## Chapter 1

## MS-8809 nVIDIA GeForce 256 Graphics Accelerator

#### 1. Overview

MS-8809 nVIDIA GeForce 256 Graphics Accelerator is the ultimate 3D graphics processors. With ultra speed up graphics processing for richer 3D graphics, they also free up the CPU cycles to improve the non-graphics aspects of PC entertainment such as more realistic physics calculations, better artificial intelligence(AI), and more.

## 2. Features

Chip List: **D** nVIDIA Ge-Force : 2D & 3D accelerator processor.

#### **General Features**

- Optimized for Direct3D acceleration with complete support for DirectX 5.0, 6.0 and 7.0
- Unparalled 256-bit Single Chip GPU(Graphics Processing Unit)
- Video acceleration for DirectShow<sup>TM</sup>, MPEG-1, MPEG-2 and Indeo<sup>®</sup>
- 350MHz Palette-DAC
- 128-bit Memory Interface
- NTSC and PAL digital output port supporting external digital TV encoders
- AGP 4x/2x interface with full sideband support
- Support Ge-Force 32MB Frame Buffer
- High Quality HDTV/Digital Flat Panel supported
- Integrated Transform. Clipping, lighting, and setup

#### Award-Winning 3D/2D performance

- 4 Pipeline 3D Graphics Engine
- 2D Graphics Acceleration
- Fast 32-bit VGA/SVGA support
- High performance implementation of Direct3D and OpenGL standards

#### High quality video playback

- Full-Screen, full-frame DVD playback
- Video acceleration for DirectShow, MPEG-1, MPEG-2, and Indeo
- Video DMA for Efficient VIP Host operations

#### Full Software Support

- Windows<sup>®</sup> 95 and 98 Display Drivers
- Windows<sup>®</sup> 2000, Windows<sup>®</sup> NT 4.0 Display Drivers
- OpenGL ICD for Windows<sup>®</sup> 2000, Windows<sup>®</sup> NT 4.0, and Windows<sup>®</sup> 95 an 98
- Linux

#### Supports super high resolution graphics modes

- 640x480 8/16/32 bit colors with 240Hz
- 800x600 8/16/32 bit colors with 240Hz
- 1024x768 8/16/32 bit colors with 200Hz
- 1152x864 8/16/32 bit colors with 150Hz
- 1280x1024 8/16/32 bit colors with 120Hz
- 1600x1200 8/16/32 bit colors with 85Hz
- 1920x1200 8/16/32 bit colors with 75Hz
- 2048x1536 8/16 bit colors with 60Hz

## 3. System Requirements

To install MS-8809 VGA card, your computer system needs to meet the following requirements:

| Computer         | Intel Pentium <sup>®</sup> processor, Intel<br>Celeron or Pentium <sup>®</sup> II/III processor<br>or compatible system |
|------------------|----------------------------------------------------------------------------------------------------|
| Expansion Slot   | AGP slot                                                                                                    |
| Monitor          | VGA Support, minimum 640x480 resolution                                                                                 |
| Operating system | Windows <sup>®</sup> 95/98, Windows <sup>®</sup> NT 4.0, Windows <sup>®</sup> 2000.                                     |
| CD-ROM           | Double Speed or Higher                                                                                                  |

### 4. Package Contents

Before installing the MS-8809 VGA card, please check to make sure that your package is complete:

- VGA card
- D CD
  - drivers and applications on CD
  - documentation on CD

## 5. Card Layout

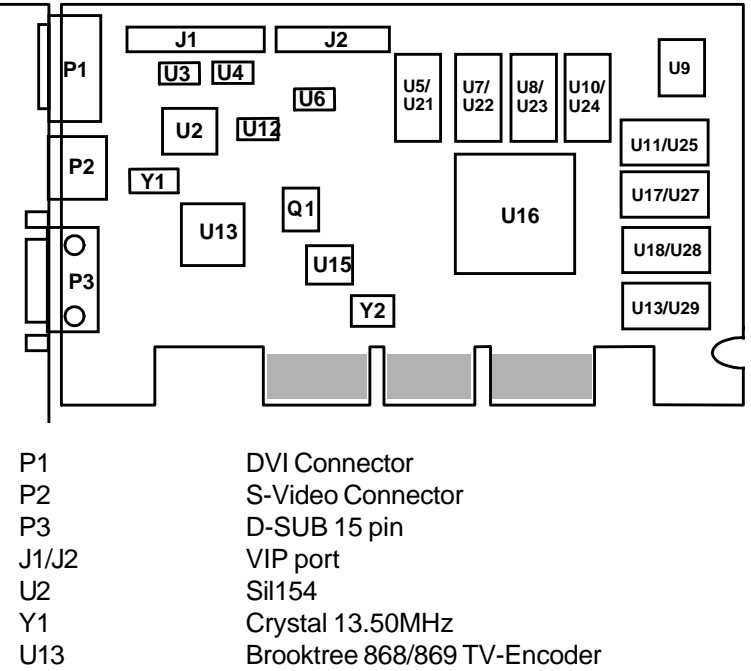

- Q1 MOS-FET
- U16 nVIDIA Ge-Force 256 Graphics Processor
- Crystal 14.31818MHz Y2
- U15 VGA BIOS U9
- Regulator

U24/U25/U27/ U28/U29 U26

- U3/U4/U5/U7 PI5C 3245
- U5/U7/U8/U10/ 1M\*16 SDRAM component side U11/U17/U18/U13
- U21/U22/U23/ 1M\*16 SDRAM solder side
  - - LTi1575 solder side

## 6. DB 15 Pin Connector

$$\textcircled{0} \begin{array}{c} 5 \circ \circ \circ \circ \circ \circ 1 \\ 10 \circ \circ \circ \circ \circ \circ \circ \\ 15 \circ \circ \circ \circ \circ 1 \end{array} \\ 6 \textcircled{0}$$

| Analog Vide | o Display Connector(DB15-S) |
|-------------|-----------------------------|
| Pin         | Signal Description          |
| 1           | Red                         |
| 2           | Green                       |
| 3           | Blue                        |
| 4           | Not used                    |
| 5           | Ground                      |
| 6           | Ground                      |
| 7           | Ground                      |
| 8           | Ground                      |
| 9           | Not used                    |
| 10          | Ground                      |
| 11          | Not used                    |
| 12          | SDA                         |
| 13          | Horizontal Sync             |
| 14          | Vertical Sync               |
| 15          | SCL                         |

## 7. S-Video Connector

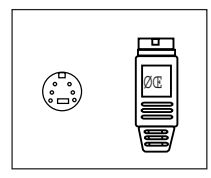

If your television has the S-Video jack, please use the S-Video cable because it will provide the best picture quality.

Once you've located the connector, please use the S-Video to connect the VGA card to your TV or VCR.

If you use the S-Video connector, you may need to select the S-Video mode on your television.

## 8. Vertical Refresh Rate

| Resolution | Color              | Vertical Refresh (Hz)            |
|------------|--------------------|----------------------------------|
| 640x480    | 8bit, 16bit, 32bit | 60,75,85,100,120,140,160,200,240 |
| 800x600    | 8bit, 16bit, 32bit | 60,75,85,100,120,140,160,200,240 |
| 1024x768   | 8bit, 16bit, 32bit | 60,75,85,100,120,140,160,200     |
| 1280x1024  | 8bit, 16bit, 32bit | 60,75,85,100,120                 |
| 1600x1200  | 8bit, 16bit, 32bit | 60,75,85                         |
| 1920x1200  | 8bit, 16bit, 32bit | 60,75                            |
| 2048x1536  | 8bit, 16bit        | 60                               |

## Chapter 2

## Installation of nVIDIA Ge-Force VGA Driver

## 1. Driver

1.1 Install Enhanced Drivers for Windows<sup>®</sup> 95/98

After installing the MS-8809 VGA card into the mainboard, Windows<sup>®</sup> 95/98 will auto-detect changes in your hardware configuration; this will install the Standard VGA Driver. To get the maximum performance, you need to install the MS-8809 driver.

Before installing MS-8809 driver, you need to install the Windows® 95 OSR2 USB supplement to support the AGP function. Windows® 98 need not install this.

To install MS-8809 enhanced driver, please follow these steps: Step 1: Insert the **CD\_Title** provided into your CD-ROM drive.

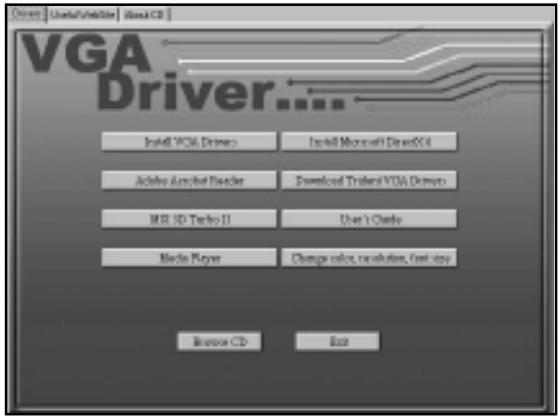

After inserting the **CD\_Title**, this will auto-run showing this window.

- Step 2: Click on Install VGA Drivers button.
- Step 3: Click on the **OK** button. This will copy the necessary files into the hard drive.
- Step 4: Choose OK, to restart the computer now.

#### **New Display Properties:**

| isplay Properties                      |                            |            |
|----------------------------------------|----------------------------|------------|
| Background   Scieen Saver              | Appearance   Elfects   Web | Seting:    |
| 4.<br>4.                               | 2445                       |            |
|                                        | 2222                       |            |
|                                        |                            |            |
| Display:<br>ViewSonic E771 on NVID44.0 | GeForce 295                |            |
| Coloro                                 | Screen area                |            |
| High Color (16 bit)                    | • ···· - )                 | More       |
|                                        | 900 ty 600 p               | ivels      |
| E Esertin Series des                   | operationets [             | Agivanced. |
| [                                      | DIC Cancel                 | 1000       |

This function is used for setting Color palette, and Desktop Area.

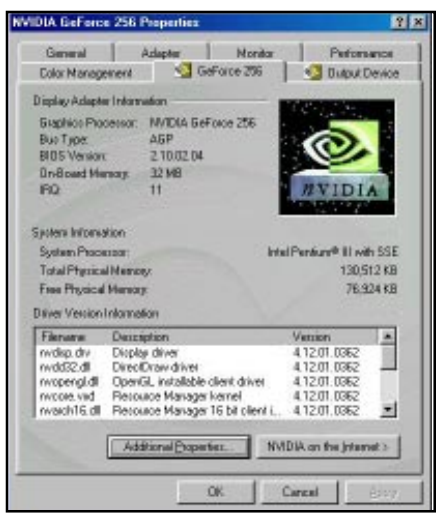

This shows Hardware Information/BIOS version/Memory Size.

#### 1.2 Install Enhanced Drivers For Windows® NT

You need to install the Windows<sup>®</sup> NT 4.0 "Service Pack 3", before installing the driver.

After installing MS-8809 Card, Windows<sup>®</sup> NT will default to Standard VGA mode 640x480x16 colors.

To install MS-8809 enhanced driver, please follow these step: Step 1: Insert the CD\_Title provided into your CD-ROM drive.

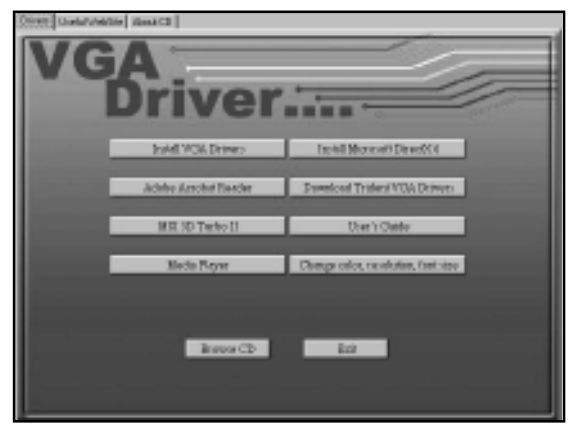

After inserting the **CD\_Title**, this will auto-run showing this window.

- Step 2: Click on Install VGA Drivers button.
- Step 3: Click on the **Next** button. This will copy the necessary files into the hard drive.

Choose Yes, I want to restart my computer now.

Step 4: Click on the **Finish** button.

| hisplay Properties        | 19 E                                                                                                    |
|---------------------------|----------------------------------------------------------------------------------------------------|
| Background   Screen Saver | Appearance Plud Settings                                                                                                    |
|                           |                                                                                                    |
| 4                         | Concession in the local sectors in the local sectors in the local sector |
|                           | 8 2 4 2                                                                                                    |
|                           | 8448                                                                                                    |
|                           |                                                                                                    |
|                           |                                                                                                    |
|                           |                                                                                                    |
|                           |                                                                                                    |
| Color Pale#s              | Denktop Area                                                                                                    |
| R036Cdm                   | Leis - Moe                                                                                                    |
|                           | B00 by 600 pixelo                                                                                                    |
| - Eord Size               | BeliethFrequency                                                                                                    |
| Sniall Fonto              | To Heliz                                                                                                    |
| I wanted at the           | and Leave and                                                                                                    |
| Litral Moder              | Tgit Dioplay Type                                                                                                    |
| r                         |                                                                                                    |
|                           | OK Carcal (222)                                                                                                    |

#### Using Display Properties new function:

This function is used to show the Display Driver version, chip version and memory size.

|                                                   | _        |
|---------------------------------------------------|----------|
| Background Screen Saver Appearance Plust Settings |          |
| Display Type                                      | ×        |
| Adapter Type                                      |          |
| N/IDIA GeForce 256                                | 1        |
| Driver Information                                |          |
| Manufacturer: NVIDIA Corporation                  |          |
| Version Number: 4.00.1381.0359, 4.0.0             |          |
| Current Filez rw4_minisgs, rw4_dep.dll            |          |
| Adapter Information                               | ũĿ.      |
| Chip Type: GeForce 256                            |          |
| DAE Type: Integrated RAMDAE                       |          |
| Memory Size 32 MB                                 |          |
| Adapter String: BeForce 258                       |          |
| Bios Infomation: Version 2.10.20                  |          |
|                                                   |          |
| Technikodea                                       |          |
|                                                   |          |
| DK Cancel Sp                                      | 87.<br>- |

This function is used for setting Color palette, Desktop Area and Refresh rate.

#### 1.3 Install Enhanced Drivers For Windows® 2000

After installing MS-8809 Card, Windows<sup>®</sup> 2000 will default to Standard VGA mode 640x480x16 colors.

#### To install MS-8809 enhanced driver, please follow these steps:

Step 1: Insert the CD\_Title provided into your CD-ROM drive.

| Oncer UnderVelicity Read C2 |                                       |
|-----------------------------|---------------------------------------|
| VGA<br>Driver               |                                       |
| Indel WOA Drives            | Tachill Microsoft Direct/C4           |
| Adaba Arechel Tander        | Domeload Triden/VOA Denves            |
| MR 3D Turboll               | User's Clatte                         |
| Meda Bayer                  | Discupa color, recolution, fant vizor |
|                             |                                       |
| Bratos Cb                   | ini ini                               |
| 1                           |                                       |

After inserting the **CD\_Title**, this will auto-run showing this window.

- Step 2: Click on Install VGA Drivers button.
- Step 3: Click on the **Next** button. This will copy the necessary files into the hard drive.

Choose Yes, I want to restart my computer now.

Step 4: Click on the **Finish** button.

| 1     |
|-------|
| tre:  |
|       |
|       |
| More  |
| nced. |
|       |

#### Using Display Properties new function:

This function is used for setting Color palette, and Desktop Area.

|                  |                   | Fideoice |
|------------------|-------------------|----------|
| Adapter Informat | ian<br>a r ara    |          |
| Chip I jpe       | Lief proce 256    |          |
| DAL Type:        | Hegiated Hamilian |          |
| Menoly Side      | SCMB              |          |
| Bios Information | Version 2.10,0204 |          |
|                  |                   |          |
|                  |                   |          |

This function is used to show the Display Driver version, chip version and memory size.

| et All Moders                                                                           | *1 ×1   |
|-----------------------------------------------------------------------------------------|---------|
|                                                                                         | 20      |
| List of valid reades                                                                    |         |
| 640 by 480, High Calar (16 bit), 85 Hertz<br>640 by 490, High Calar (16 bit), 100 Hertz | -       |
| 640 by 480, High Color (16 bit), 120 Hertz<br>900 by 600, High Color (16 bit), 60 Hertz |         |
| 800 by 600, High Color (16 bit), 70 Hertz                                               | -       |
| 000 by 600, High Color (16 0K), 72 Hertz                                                | -       |
| 800 by 600, High Color (16 bit), 65 Hertz<br>800 by 600, High Color (16 bit), 100 Hertz |         |
|                                                                                         | 100     |
|                                                                                         | const 1 |
|                                                                                         | Cancer  |
|                                                                                         |         |
|                                                                                         |         |
|                                                                                         |         |
|                                                                                         |         |
| List All Modes                                                                          |         |

This function is used for setting Color palette, Desktop Area and Refresh rate.

Free Manuals Download Website <u>http://myh66.com</u> <u>http://usermanuals.us</u> <u>http://www.somanuals.com</u> <u>http://www.4manuals.cc</u> <u>http://www.4manuals.cc</u> <u>http://www.4manuals.cc</u> <u>http://www.4manuals.com</u> <u>http://www.404manual.com</u> <u>http://www.luxmanual.com</u> <u>http://aubethermostatmanual.com</u> Golf course search by state

http://golfingnear.com Email search by domain

http://emailbydomain.com Auto manuals search

http://auto.somanuals.com TV manuals search

http://tv.somanuals.com